## Access Clever

1. Navigate to Office 365 log-in page and log-in with school credentials:

| Sign in                  |      |      |
|--------------------------|------|------|
| Email, phone, or Skyp    | e    |      |
| No account? Create one!  | 1    |      |
| Can't access your accour | nt?  |      |
| Sign-in options          |      |      |
|                          | Back | Next |

2. Locate the waffle to access Clever App

| Office 365 All | Apps Tips and | Tricks        |            |          |          |                |               |
|----------------|---------------|---------------|------------|----------|----------|----------------|---------------|
| All Apps       |               |               |            |          |          |                |               |
| L              | -             | Adobe         | L          | 1        |          | N              | Ę             |
| Adobe Acrobat  | Adobe Acrob   | Adobe Creativ | Adobe Docu | Bookings | Calendar | Class Notebook | Classroom     |
|                | Ø             |               | X          | •        | F        |                | Ŷ             |
| Clever         | Delve         | Dynamics 365  | Excel      | Flipgrid | Forms    | Kaizala        | Microsft Educ |

3. On this next screen, select Log In with Office 365

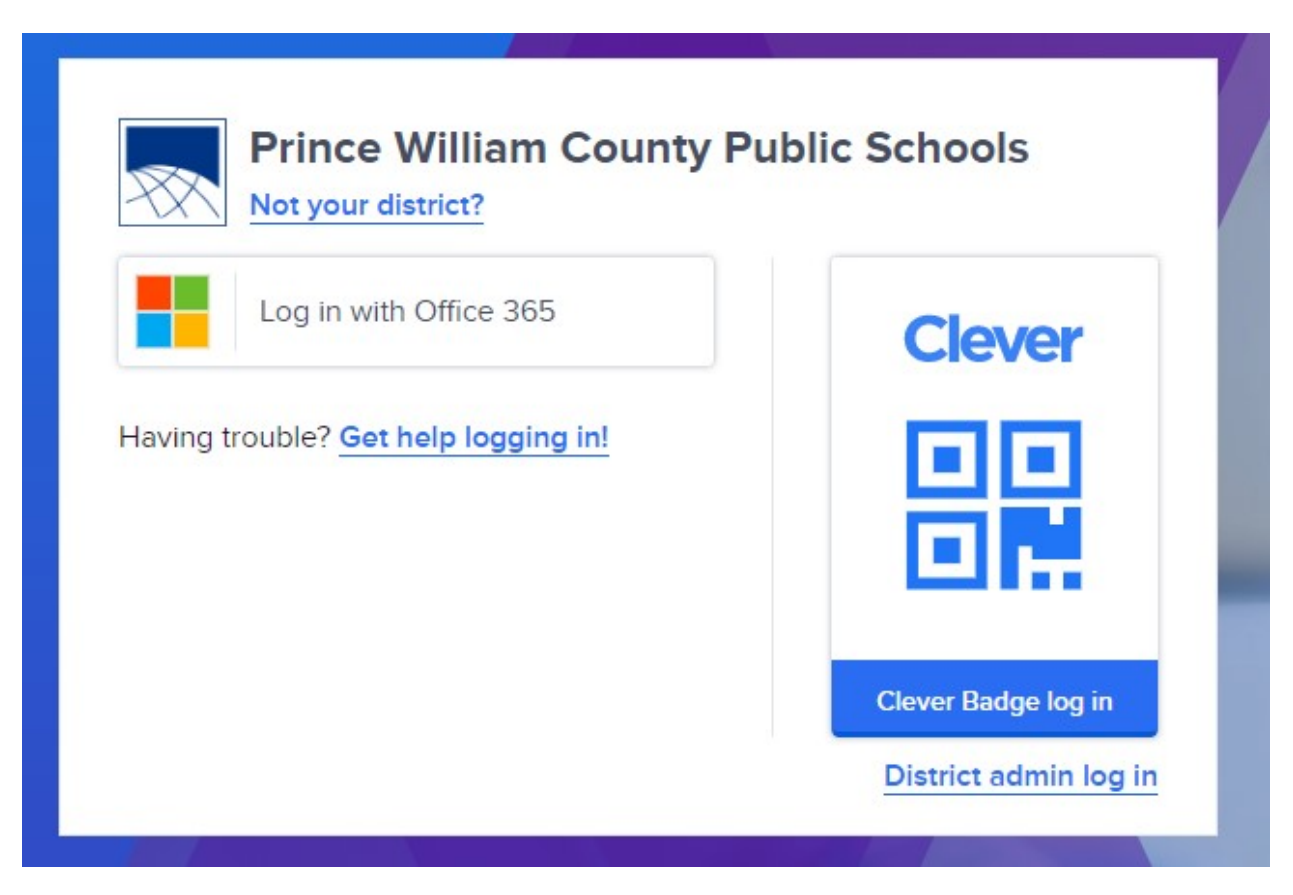

4.

## Select the links you want to access:

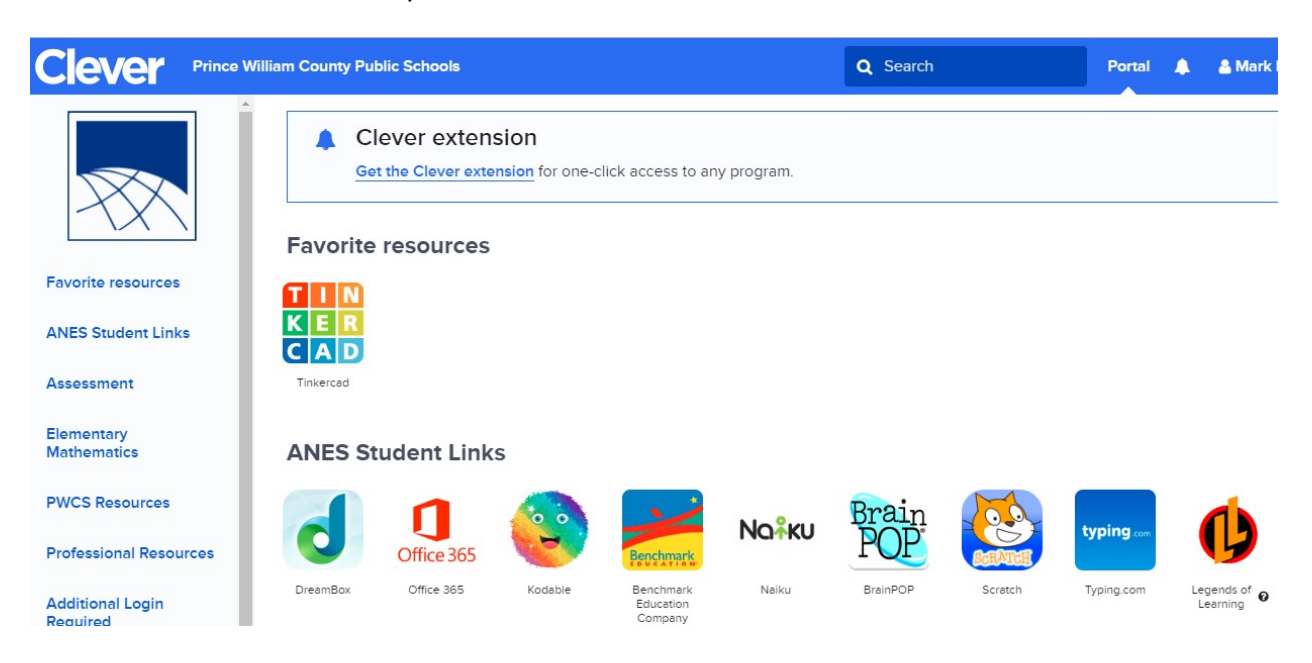

- If using the IPad to access Clever, you need to download the Clever App from the app store.
  - 1. Tap on Clever App
  - 2. Select Login with username/password
  - 3. Then you should see the picture from step 3 of the first set of directions.

Clever Apps to access for Language Arts: Myon, NearPod, Benchmark Universe, Read Eggs (K and PALS Remediation Student), Wixie, BrainPop, Discovery Education, Khan Academy

Clever Apps to access for Math: NearPod, Dreambox, Wixie, BrainPop, Legends of Learning (4<sup>th</sup> and 5<sup>th</sup>), Discovery Education, Khan Academy

Clever Apps to access for Science: NearPod, Wixie, BrainPop, Legends of Learning (4<sup>th</sup> and 5<sup>th</sup>), Discovery Education, Khan Academy

Clever Apps to access for Social Studies: NearPod, Wixie, BrainPop, Discovery Education, Khan Academy